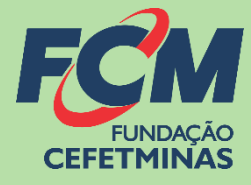

# Sistema de Inscrições FCM

### **PROCESSO SELETIVO IFMG 2024-1**

CENTRAL DE INFORMAÇÕES

vestibular@ifmg.edu.br

https://concurso.fundacaocefetminas.org.br

### MENSAGEM AO CANDIDATO

Este manual é uma publicação da Fundação de Apoio à Educação e Desenvolvimento Tecnológico de Minas Gerais – **FUNDAÇÃO CEFETMINAS (FCM)**, e tem como finalidade compartilhar informações e conhecimento sobre o acesso e as funcionalidades do Sistema de Inscrições da FCM.

Recomenda-se, primeiramente, a leitura do Edital do processo para o qual a inscrição será efetivada, além da leitura atenta desse material para a realização dos devidos procedimentos.

Em caso de esclarecimentos, consulte a Equipe FCM, por meio da **Central de Informações ao Candidato: vestibular@ifmg.edu.br.** 

Boa sorte!

# FUNDAÇÃO CEFETMINAS

A FUNDAÇÃO CEFETMINAS é uma organização de direito privado, sem fins lucrativos, reconhecida como fundação de apoio pelos Ministérios da Educação (MEC) e Ciência e Tecnologia (MCT). Desde 1994 apoia as atividades de pesquisa e de extensão, bem como viabiliza as ações de integração com os órgãos públicos, de fomento, instituições de ensino ou empresas privadas.

Dentre os serviços prestados, a FCM oferece a gestão completa de processos seletivos, por meio de plataforma informatizada, adaptada às características de cada órgão; de assessoria técnica, jurídica e pedagógica, para as devidas análises e definições; de criteriosa seleção e treinamento de equipes, com responsabilidade, segurança e sigilo necessários; além de todo o suporte logístico e de fiscalização.

Para mais informações acesse o site da FCM: https://fundacaocefetminas.org.br/

## PROCESSO SELETIVO IFMG 2024-1

#### Cursos Técnicos Integrados ao Ensino Médio / 1º semestre 2024

Ensino técnico oferecido ao estudante que já concluiu ou irá concluir até o momento da matrícula o ensino fundamental.

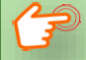

#### EDITAL E QUADRO DE VAGAS

Cursos Técnicos Subsequentes ao Ensino Médio / 1º semestre 2024 Ensino técnico oferecido ao estudante que já concluiu irá concluir até o momento da matrícula o ensino médio.

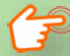

EDITAL E QUADRO DE VAGAS

Publicados até o dia 13/09/2023 É responsabilidade do candidato ler o Edital, seus anexos, e acompanhar as publicações referentes.

### CRONOGRAMA

Este cronograma poderá passar POR alterações e, caso isso ocorra, haverá divulgação prévia no

sítio eletrônico disponível em: https://concurso.fundacaocefetminas.org.br

| ETAPA(S)                                                                                                    | PERÍODO(S)              |
|----------------------------------------------------------------------------------------------------|-------------------------|
| INSCRIÇÕES - Período de inscrições.                                                                                      | 04/09/2023 a 19/10/2023 |
| Período para solicitação de isenção da taxa de inscrição                                                                 | 04/09/2023 a 26/09/2023 |
| Divulgação do Resultado dos Pedidos de Isenção da taxa de<br>inscrição                                                   | 09/10/2023              |
| Recebimento de recursos contra Resultado dos pedidos de Isenção<br>da taxa de inscrição                                  | 10/10/2023 a 11/10/2023 |
| Divulgação da decisão dos recursos contra Resultado dos Pedidos de<br>Isenção da taxa de inscrição                       | 18/10/2023              |
| Período para pagamento do boleto bancário                                                                                | 04/09/2023 a 20/10/2023 |
| Período para entrega ou envio da documentação (upload no<br>sistema) para solicitação das condições especiais para prova | 04/09/2023 a 16/10/2023 |
| Divulgação da Lista preliminar de Inscrições Deferidas e Indeferidas                                                     | 26/10/2023              |
| Divulgação da Decisão sobre as solicitações de condições especiais<br>para prova                                         | 26/10/2023              |
| Recebimento de recursos contra Inscrições Indeferidas                                                                    | 27/10/2023 a 30/10/2023 |
| Recebimento de recursos contra solicitações de condições especiais<br>para prova indeferidas                             | 27/10/2023 a 30/10/2023 |
| Divulgação do Resultado das inscrições deferidas após recursos                                                           | 10/11/2023              |

| Disponibilização do CDI (Cartão definitivo de inscrição)                     | A partir de 23/11/2023  |
|------------------------------------------------------------------------------|-------------------------|
| Publicação do Edital de convocação para as provas objetivas<br>presenciais   | A partir de 23/11/2023  |
| Prova objetiva presencial                                                    | 03/12/2023 (DOMINGO)    |
| Divulgação do Gabarito Preliminar e Caderno de Provas                        | 04/12/2023              |
| Recebimento de recursos contra gabaritos e questões das provas<br>objetivas  | 05/12/2023 a 06/12/2023 |
| Divulgação da decisão dos recursos contra gabaritos e questões das<br>provas | 11/12/2023              |
| Publicação do RESULTADO PRELIMINAR do Processo Seletivo                      | 19/12/2023              |
| Recebimento de recurso contra o Resultado preliminar                         | 20/12/2023 a 21/12/2023 |
| Divulgação da decisão dos recursos contra o RESULTADO PRELIMINAR             | 22/12/2023              |
| Publicação do RESULTADO FINAL do Processo Seletivo 2024/1º<br>SEMESTRE       | 22/12/2023              |

# PROCEDIMENTOS PARA INSCRIÇÃO

#### 1º PASSO: ACESSO AO SISTEMA DE INSCRIÇÕES

#### Página do Concurso na Internet: https://concurso.fundacaocefetminas.org.br

| IFMG - PROCESSO SELETIVO CURSOS TÉCNICOS 2024/1    |                                                                                   |                                                                                          |                      |  |
|----------------------------------------------------|-----------------------------------------------------------------------------------|------------------------------------------------------------------------------------------|----------------------|--|
|                                                    | STATUS:<br>ISENÇÕES:<br>INSCRIÇÕES:<br>PROVAS:<br>IPROVANTE DEFINITIVO INSCRIÇÃO: | Inscrição Aberta - isenção<br>04/09/2023 a 26/09/202<br>04/09/2023 a 19/10/202<br>-<br>- | o e boleto<br>3<br>3 |  |
| Fazer Inscrição                                    |                                                                                   |                                                                                          |                      |  |
| EDITAL E DOCUMENTOS                                | COMUNICADOS                                                                       |                                                                                          |                      |  |
| EDITAIS E O                                        | UTROS DOCUMENTOS                                                                  | PUBLICAÇÃO                                                                               |                      |  |
| ANEXO XI - MATRIZES DE I<br>DOS PROCESSOS SELETIVO | REFERÊNCIA PARA AS AVALIAÇÕI<br>OS                                                | ES 06/09/2023<br>13:28:41                                                                |                      |  |

#### Opção 1 - Usuário já cadastrado:

| Acessar   | as    | informações  | por     | meio      | de   |
|-----------|-------|--------------|---------|-----------|------|
| preenchir | nento | o do CPF ou  | E-mail  | e da Se   | enha |
| anteriorm | ente  | registrados, | que     | pode      | ser  |
| recuperad | da (E | squeci minho | a senho | a), confo | orme |
| na image  | m ao  | lado.        |         |           |      |

| ACESSO                            |   |
|-----------------------------------|---|
| CPF ou E-mail                     |   |
| Senha                             | l |
| Entrar Cadastre-se para 1º acesso | l |
| Esqueci minha senha               |   |

#### Opção 2 - Novo usuário:

Cadastrar-se para 1º acesso.

| Login                             |
|-----------------------------------|
| Dados para Acesso                 |
| CPF ou E-mail:                    |
| Entrar Cadastre-se para 1º acesso |

ATENÇÃO! Para se inscrever corretamente o(a) candidato(a) precisa:

- ⇒ Saber seus dados de identificação (RG; CPF); endereço; e-mail (yahoo; hotmail; gmail; etc.);
- ⇒ Criar uma **senha pessoal**;
- ⇒ Possuir os documentos requeridos no Edital, digitalizados (formato PDF, JPEG, JPG, TIFF, PNG).

#### 2º PASSO: FORMULÁRIO PARA CADASTRO DE USUÁRIO

|                                                                                                    | Cadastro de Candidato                                                                                                    |  |  |  |
|----------------------------------------------------------------------------------------------------|----------------------------------------------------------------------------------------------------|--|--|--|
|                                                                                                    | Identificação                                                                                                    |  |  |  |
|                                                                                                    | Nome Completo: Incluir Nome Social   CPF: Estrangeiro   Data de Nascimento: Órgão Expedidor:   RC: Órgão Expedidor:   Sexo: Masculno O Feminino   Nome da Mãe:   |  |  |  |
| ⇒ Preencher as informações de forma                                                                            | Endereço                                                                                                    |  |  |  |
| completa e sem erros.                                                                                          | CEP:<br>Logradouro:<br>Número:<br>Bairro:<br>Estado:<br>Estado:<br>SetLECIONE V Cidade:<br>Telefone 2:<br>Telefone 3:<br>ACESSO<br>E-mait<br>Senha:<br>Cadastrar |  |  |  |
| ATENÇÃO! Os dados informados constarão na ficha de inscrição. Portanto, devem estar<br>corretos e atualizados. |                                                                                                    |  |  |  |

#### **3º PASSO: MENU CONCURSOS, PROCESSOS SELETIVOS E VESTIBULARES**

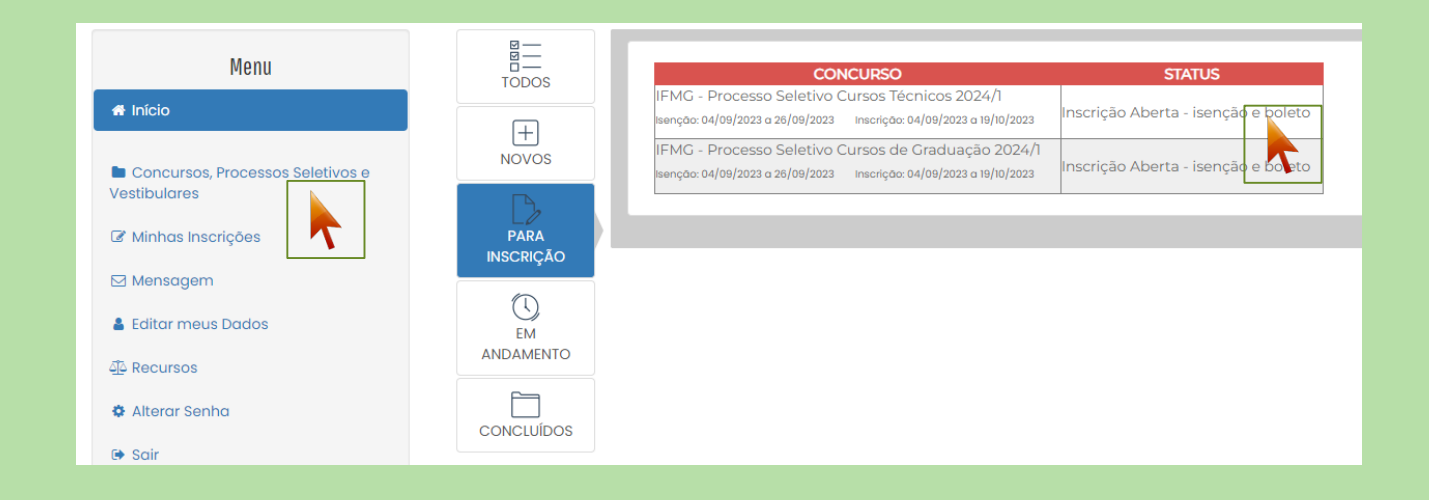

⇒ Após acessar o sistema e efetivar o cadastro, o candidato deve clicar em Concursos, Processos

Seletivos e Vestibulares e, em seguida, clicar no processo para o qual deseja se inscrever.

⇒ Em seguida, clicar no botão **Fazer Inscrição**.

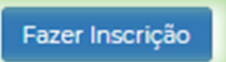

### 4º PASSO: FORMULÁRIO DE INSCRIÇÃO

|                                                                                                    | •<br>•                                                                                                    |                                                                                                    |                            | ampus e o curso que pretende<br>tudar.                                                                                                    |
|----------------------------------------------------------------------------------------------------|----------------------------------------------------------------------------------------------------|----------------------------------------------------------------------------------------------------|----------------------------|----------------------------------------------------------------------------------------------------|
| Necessidade Espec<br>Necessita de condições<br>Justifique a necessidade<br>Anexar documentação d                                                                                                    | especiais para realização da prova?<br>e especiai:<br>comprobatória da condição informada: Escaher aquivo Menhum arqo escolhido Anexar                                                                                                    | E,                                                                                                    | Se<br>cc<br>re<br>dc<br>cc | elecionar se necessita de<br>ondições especiais para<br>valização da prova. Se sim, <b>anexar</b><br>ocumentação comprobatória da<br>ondição informada. |
| Reserva de Vagas<br>Compete exclusivamente ac<br>eservadas e às vagas destir<br>O V3985. Candidatos com defici-<br>tíbilicas, no caso dos Cursos Té<br>O L14. Candidatos com deficié-<br>tíbilicas, no caso dos Cursos Té<br>O L14. Candidatos com deficié-<br>tíbilicas, no caso dos Cursos Té<br>O L10. Candidatos com deficié-<br>novecentos e o tárilón omimon (R4)<br>Escolas Públicas, no caso dos Cu-<br>D L3. Candidatos autodeclarad<br>fundamental (14 ao 9º Ano) en<br>D L3. Candidatos autodeclarad<br>mizmo (R51.980,00 - um mil na<br>so dos Cursos Térnicos.<br>D L3. Candidatos com renda fa<br>enham cursado integralmente c<br>D A0. Ampla concorrência. As<br>va uque não optarem pelas vagas | o candidato certificar-se de que cumpre os requisitos estabelecidos pela instituição para concor<br>nadas às políticas de ações afirmativas, sob pena de, caso selecionado, perder o direito à vaga.<br>ticiência que, independentemente da renda, tenham cursado integralmente o Ensino Fundamental (1º ao 9º An<br>cinicia autodeclarados negros (pretos e pardos) ou indígenas que, independentemente da renda, tenham cursad<br>Ano) em Escolas Públicas, no caso dos Cursos Técnicos.<br>Incia autodeclarados negros (pretos e pardos) ou indígenas, que tenham renda familiar bruta por pessoa da f<br>5.1980,00 - um il novecentos e oitenta reais) que tenham cursado integralmente o Ensino Fundamental (1º ao 9º Ano)<br>encisos.<br>Si 1.980,00 - um il novecentos e oitenta reais) que tenham cursado integralmente o Ensino Fundamental (1º ao 9º Ano)<br>enso Técnicos.<br>Cicia que tenham renda familiar bruta, por pessoa da familia, igual ou inferior a 1,5 salário mínimo (R\$1.980,00<br>tenham cursado integralmente o Ensino Fundamental (1º ao 9º Ano) em Escolas Públicas, no caso dos Cursos<br>dos negros (pretos ou pardos) ou indígenas que, independentemente da renda, tenham cursado integralmente<br>te Solas Públicas, no caso dos Cursos Técnicos.<br>Indentemente da renda tenham cursado integralmente o Ensino Fundamental (1º ao 9º Ano) em Escolas Públicas,<br>ndentemente da renda tenham cursado integralmente o Ensino Fundamental (1º ao 9º Ano) em Escolas Públicas.<br>Idos negros (pretos ou pardos) ou indígenas, com renda familiar bruta por pessoa da familia igual ou inferior a 1<br>sovecentos e oitenta reasi) que tenham cursado integralmente o Ensino Fundamental (1º ao 9º Ano) em Escolas Públicas<br>dos negros (pretos ou pardos) ou indígenas, com renda familiar bruta por pessoa da familia igual ou inferior a 1<br>sovecentos e oitenta reasia) que tenham cursado integralmente o Ensino Fundamental (1º ao 9º Ano) em Escolas<br>públicas, no caso dos cursos Técnicos. | rer às vagas<br>o) em Escolas<br>o integralmente o<br>am Escolas<br>amilia igual ou<br>o 99 Ano) em<br>- um mil<br>Técnicos.<br>o Ensino<br>s, no caso dos<br>I,5 salário<br>s Públicas, no<br>tenta reais) que<br>s grupos acima | <b>I</b>                   | Marcar o tipo de vaga que irá<br>concorrer, se Ampla Concorrência<br>ou Reservas.                                                                       |
| Solicitar Isenção                                                                                                    | ião<br>familiar inferior a 1,5 salário mínimos.<br>secola pública<br>rcia econômica financeira, caracterizada pelo registro de inscrição no Cadastro Único para Programas Soci<br>de que trata o Decreto Federal n.º 6.135, de 26 de junho de 2007.<br>rso na última série do ensino fundamental no ano de 2023, em qualquer modalidade de ensino, em escola<br>nso Escolar da Educação Básica                                                                                                    | ais do<br>da                                                                                                    |                            | Solicitar ou não isenção da<br>taxa de inscrição.<br>Se sim, anexar documentação<br>comprobatória da condição<br>informada, se exigido no edital.       |
| Anexos<br>É responsabilidade do candid<br>documentos ou substituir os o<br>Nenhum documento anexad                                                                                                    | lato conferir a lista dos arquivos anexados, quando exigidos pelo Edital. Após finalizar a inscrição, não é possível<br>documentos anexados.<br>do                                                                                                    | anexar novos                                                                                                    |                            | Serão apresentados os arquivos<br>que foram anexados para<br>conferência. Só deverão ser<br>anexados documentos nos casos<br>exigidos no edital.        |

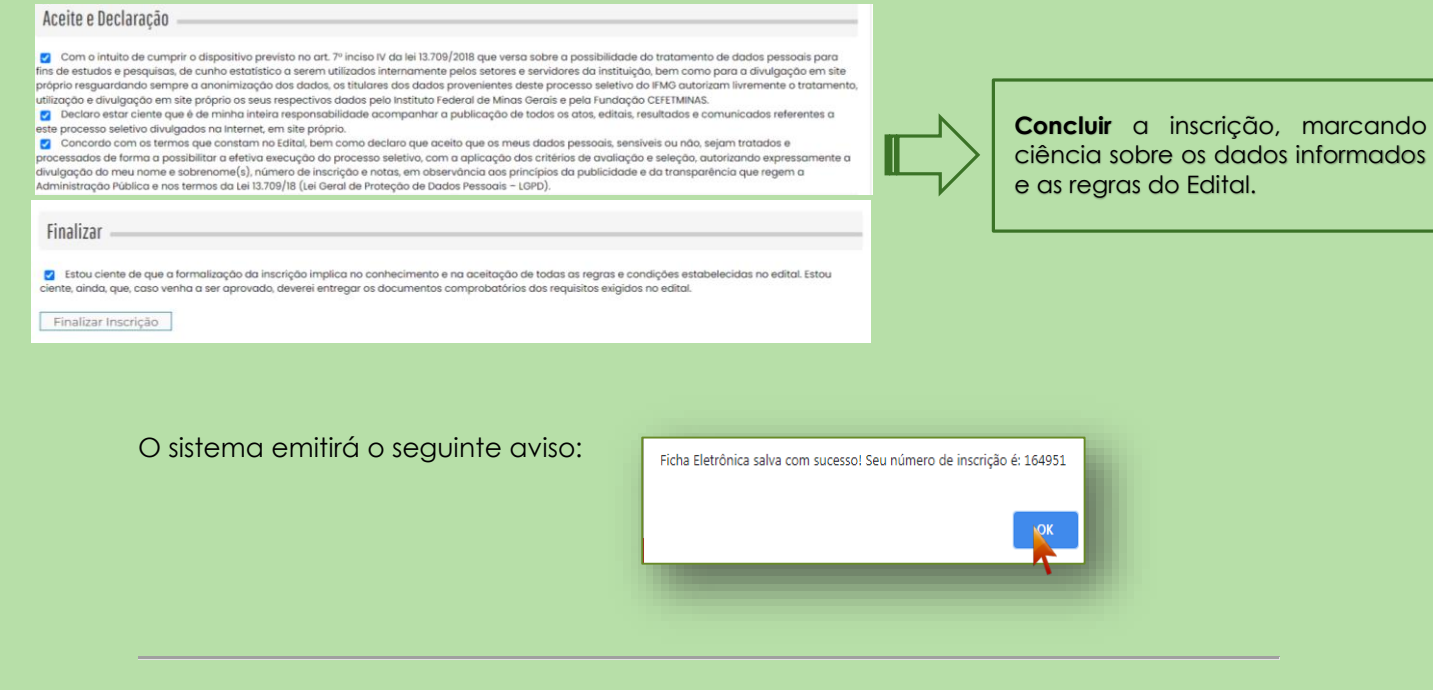

### MENU MINHAS INSCRIÇÕES

⇒ A consulta às inscrições realizadas pode ser feita no menu Minhas Inscrições, sempre pelo

acesso disponível na página inicial do processo seletivo, por meio de CPF e senha cadastrados.

|   | Мори                        |                                            |
|---|-----------------------------|--------------------------------------------|
|   | Mellu                       |                                            |
|   | 希 Início                    | Minhae Inceriçãos                          |
|   |                             | ייוווומג ווגנווגָטבא                       |
|   | Concursos                   |                                            |
|   | 🕼 Minhas Inscrições         |                                            |
|   | Mensorgem                   | Status: Formulário de inscrição preenchido |
|   |                             | Ficha de Inscrição Gerar Boleto Bancário   |
|   | Editar meus Dados           |                                            |
|   | 4 Recursos                  | <b>&gt;</b>                                |
|   | 🖨 Alterar Senha             | N                                          |
|   |                             |                                            |
|   | 🗭 Sair                      |                                            |
|   | NOME COMPLETO SEM ERROS     |                                            |
| l | Sessão expira em 3333:19:54 |                                            |
|   |                             |                                            |
|   |                             |                                            |

⇒ Para gerar o boleto referente a taxa de inscrição, clique em Gerar Boleto Bancário. Realize o pagamento dentro da data de vencimento do boleto, sempre observando o cronograma do processo seletivo.

⇒ Ao clicar em **Ficha de Inscrição**, o candidato tem acesso ao documento que comprova os

dados preenchidos e a efetivação da inscrição.

| IEME - Drocasso Solativo Cursos Tácnicos 2024/1                                              |
|----------------------------------------------------------------------------------------------|
| IPMO - PIOLESSO BEIERINO CUISOS IECINCOS ZUZA/I                                              |
| Ficha Eletrônica de Inscrição - Número: 367663                                               |
|                                                                                              |
| Dados Pessoais                                                                               |
| Nome: NOME COMPLETO SEM ERROS                                                                |
| Sexo:                                                                                        |
| Nascimer                                                                                     |
| Endereco                                                                                     |
| Logradoun                                                                                    |
| Numero:<br>Compleme                                                                          |
| Bairro:<br>CEP:                                                                              |
| Contatos de Candidate                                                                        |
| Contatos do Candidato                                                                        |
| Telefone 1:<br>Telefone 2:                                                                   |
| Telefone 3:                                                                                  |
| Dados da Inscrição                                                                           |
| Vaga/Cargo: Técnico Integrado em Administração - Campus Bambuí - Turno Integral<br>Presentes |
| PICKERC I PRO-PICCERCO JERCINO CARGA INCIRCO 20292                                           |
|                                                                                              |
| Anexos                                                                                       |
| Nenhum documento anexado                                                                     |
|                                                                                              |
| Deficiência                                                                                  |
| Necessita de Auxilio para Prova? Não                                                         |
| Descrição da Necessidade Especial:                                                           |
| Reserva de Vagas                                                                             |
| Declaração - Tipo de Vaga: A0                                                                |
|                                                                                              |
|                                                                                              |
|                                                                                              |
|                                                                                              |
|                                                                                              |
|                                                                                              |
|                                                                                              |
|                                                                                              |
|                                                                                              |
|                                                                                              |
|                                                                                              |

#### ABA EDITAL E DOCUMENTOS | ABA COMUNICADOS

- ➡ O acesso aos arquivos do concurso, incluindo edital; programa das provas; cronograma; e resultados, estão disponíveis na aba Edital e Documentos.
- ⇒ O acesso às informações oficiais do concurso, incluindo avisos; convocações; e demais anúncios, estão disponíveis na aba Comunicados.

| EDITAL E DOCUMENTOS COMUNICADOS                    |                     |   | EDITAL E DOCUMENTOS COMUNICADOS                                           |                     |
|----------------------------------------------------|---------------------|---|---------------------------------------------------------------------------|---------------------|
| EDITAIS E OUTROS DOCUMENTOS                        | PUBLICAÇÃO          |   | Τίτυιο                                                                    | PUBLICAÇÃO          |
| Cronograma PREV-Mariana - Atualizado em 06/04/2020 | 06/04/2020 15:27:38 | 2 | Cronograma Suspenso Temporariamente                                       | 18/06/2020 10:43:36 |
| Resultado Final Isenção                            | 18/03/2020 10:19:10 | 1 | Suspensão de aplicação das provas em 03/05/2020                           | 06/04/2020 15:27:26 |
| Resultado Preliminar das Isenções                  | 10/03/2020 09:49:01 | 7 | Resultado Final de isenção da taxa de inscrição e respostas aos recursos  | 18/03/2020 10:24:36 |
| Edital IPREV-Mariana                               | 23/12/2019 08:30:00 | 7 | Resultado Preliminar de isenção da taxa de inscrição e período de recurso | 10/03/2020 09:53:00 |
| Cronograma IPREV-Mariana                           | 23/12/2019 08:30:00 | 2 | Publicação Edital e Recursos                                              | 23/12/2019 08:36:29 |
|                                                    |                     |   |                                                                           |                     |

#### **MENU RECURSOS**

⇒ O acesso ao menu Recursos permite que o candidato realize questionamentos contra os resultados preliminares, ao clicar em Interpor Recurso.

| Menu                        | Recursos                                                        |
|-----------------------------|-----------------------------------------------------------------|
|                             |                                                                 |
|                             |                                                                 |
| Minhas Inscrições           | 1768 Contra o edital publicado 08/10/2018 09:21:40 Indeferido 🔍 |
| 🖂 Mensagem                  | Interpor novo recurso                                           |
| 🛔 Editar meus Dados         |                                                                 |
| A Recursos                  |                                                                 |
| 🌣 Alterar                   |                                                                 |
| 🕞 Sair                      |                                                                 |
| & NOME COMPLETO SEM ERROS   |                                                                 |
| Sessão expira em 3333:19:54 |                                                                 |
|                             |                                                                 |

ATENÇÃO! Todos os procedimentos de inscrição são de responsabilidade do candidato.

A leitura desse documento não isenta o candidato sobre o conhecimento das regras do Edital.